## **Troubleshoot errors and perform File System Checks on Cyber Vision Center**

## Contents

Introduction Steps to perform filesystem checks

## Introduction

This document describes the steps needed to perform File System check on the Cyber Vision Center server. Itâ€<sup>TM</sup>s applicable to the 4.x software trains.

## Steps to perform filesystem checks

1. Reboot the Center server and boot it in rescue mode, by pressing TAB when you see the following text:

SYSLINUX 6.04 EDD 20190226 Copyright (C) 1994-2015 H. Peter Anvin et al Welcome to SBS

2. Then the following boot menu appears:

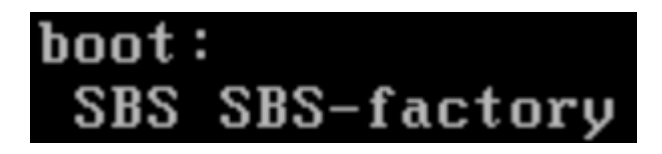

3. Type the command â€~SBS-factory' as shown above

4. Enter the username and password. Username: root Password: sentryo69!

5. Unmount the file system

cd / umount -f /dev/disk/by-label/SBS-Data

6. Run the fsck command

fsck.ext4 -v -f -y /dev/disk/by-label/SBS-Data

The final output will look similar to this depending on the file system in the deployment

```
Pass 2: Checking directory structure
Pass 3: Checking directory connectivity
Pass 4: Checking reference counts
Pass 5: Checking group summary information
           3018 inodes used (0.02%, out of 16318464)
            133 non-contiguous files (4.4%)
               2 non-contiguous directories (0.1%)
                 # of inodes with ind/dind/tind blocks: 0/0/0
       Extent depth histogram: 2982/23
1719313 blocks used (2.63%, out of 65273344)
               0 bad blocks
               1 large file
           2810 regular files
            193 directories
               0 character device files
               0 block device files
               0 fifos
              0 links
               6 symbolic links (5 fast symbolic links)
               0 sockets
           3009 files
root@rescue:/#
```

If the server continues to report errors, open a TAC service request for further diagnosis.